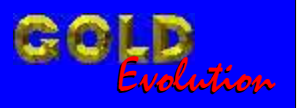

SR110104

CARGA 96

### RESET ECU BOSCH MP7.2 206 1.6 ANO 1999 A 2001 VIA PINÇA SOIC 8

# MANUAL DE INSTRUÇÕES

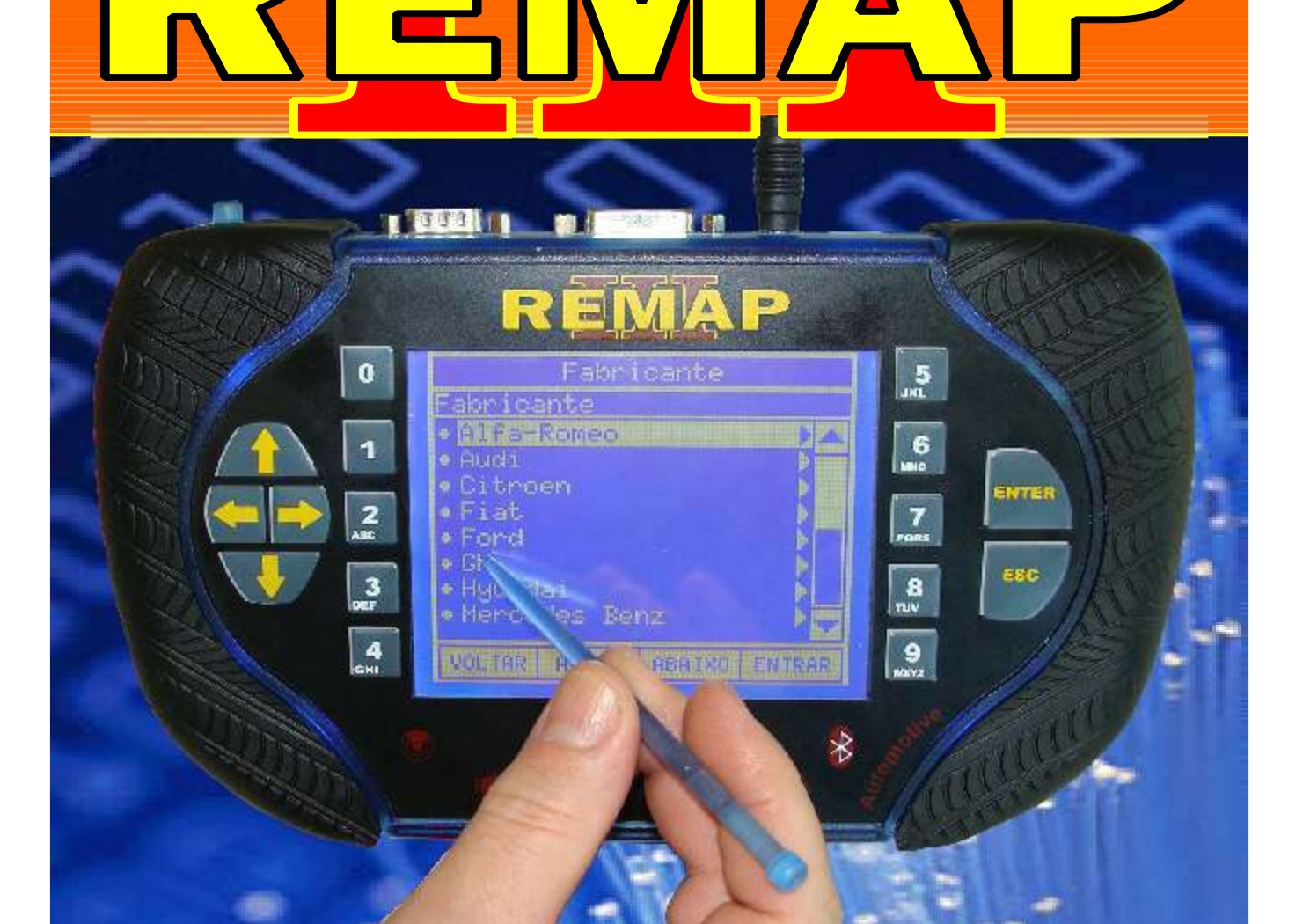

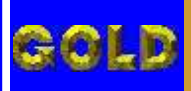

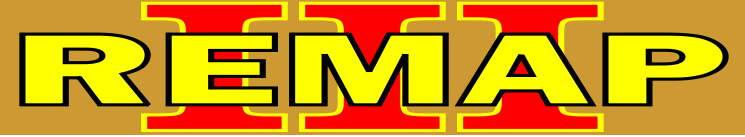

02

## RESET ECU BOSCH MP7.2 206 1.6 ANO 1999 A 2001 VIA PINÇA SOIC 8

### **PEUGEOT - 206** CENTRAL BOSCH MOTRONIC MP 7.2

| Rotina Para Verificação - Central Bosch Motronic MP 7.2                                    | )3 |
|--------------------------------------------------------------------------------------------|----|
| Rotina Para Verificação - Central Bosch Motronic MP 7.2<br>Reset Via Pinça Soic 8 Versão 1 | 25 |
| Rotina Para Verificação - Central Bosch Motronic MP 7.2<br>Reset Via Pinça Soic 8 Versão 2 | 26 |
| lustração da Identificação da Central1                                                     | 11 |
| lustração da Leitura da Senha Via Pinça Soic 81                                            | 2  |

### **PEUGEOT - 207** CENTRAL BOSCH MOTRONIC MP 7.2

| Rotina Para Verificação - Central Bosch Motronic MP 7.2                                    | 07 |
|--------------------------------------------------------------------------------------------|----|
| Rotina Para Verificação - Central Bosch Motronic MP 7.2<br>Reset Via Pinça Soic 8 Versão 1 | 09 |
| Rotina Para Verificação - Central Bosch Motronic MP 7.2<br>Reset Via Pinça Soic 8 Versão 2 | 10 |

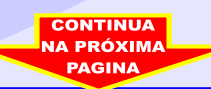

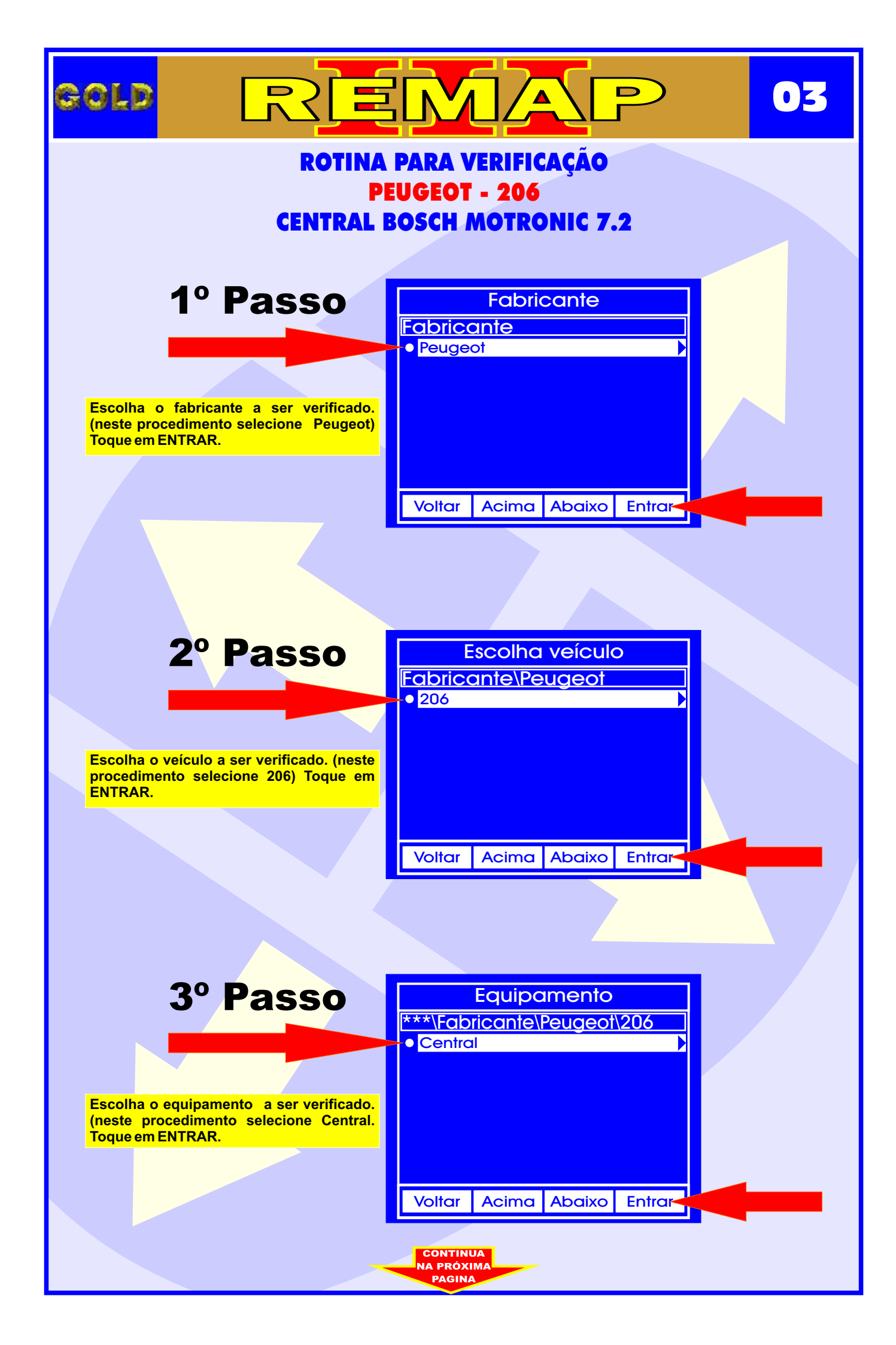

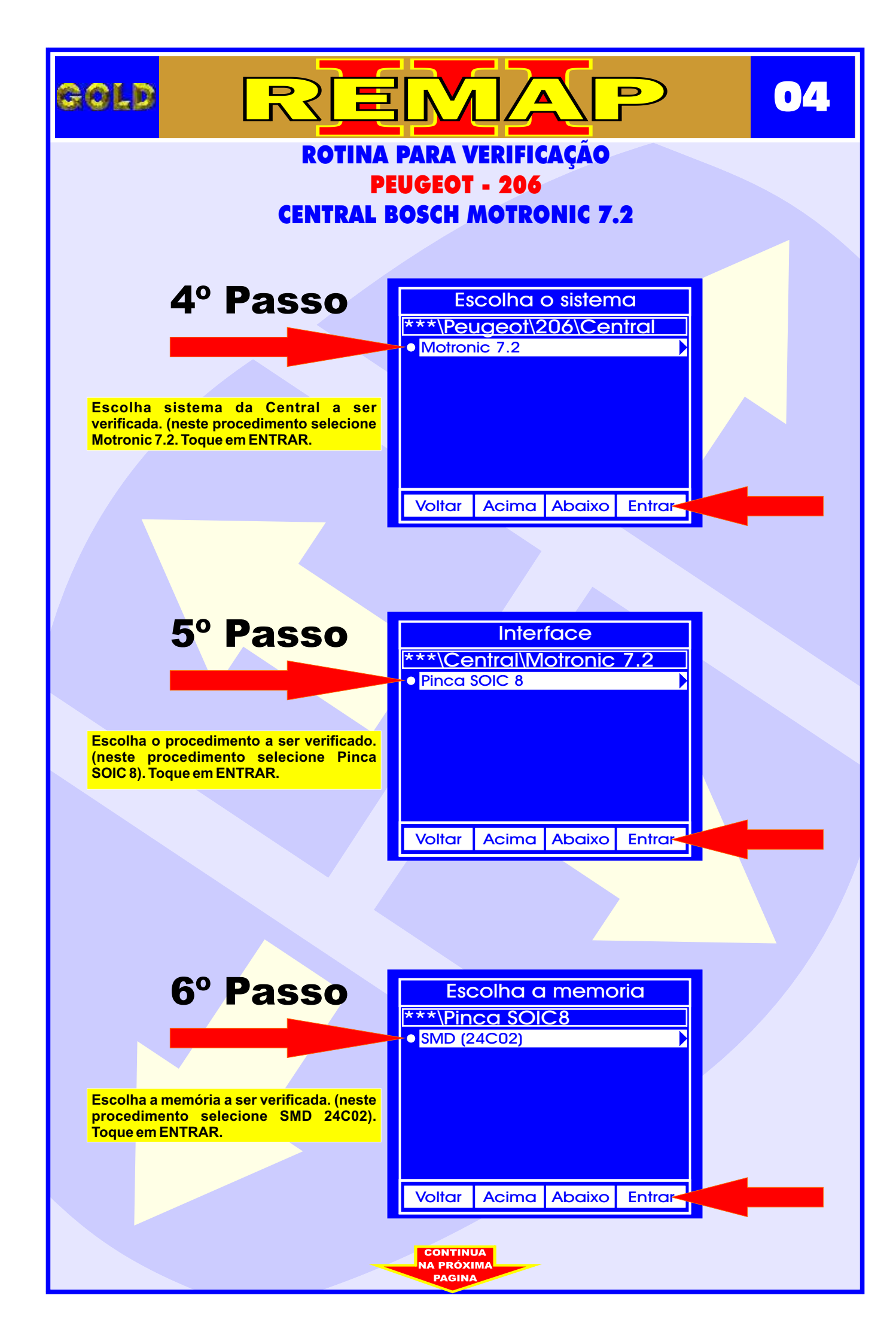

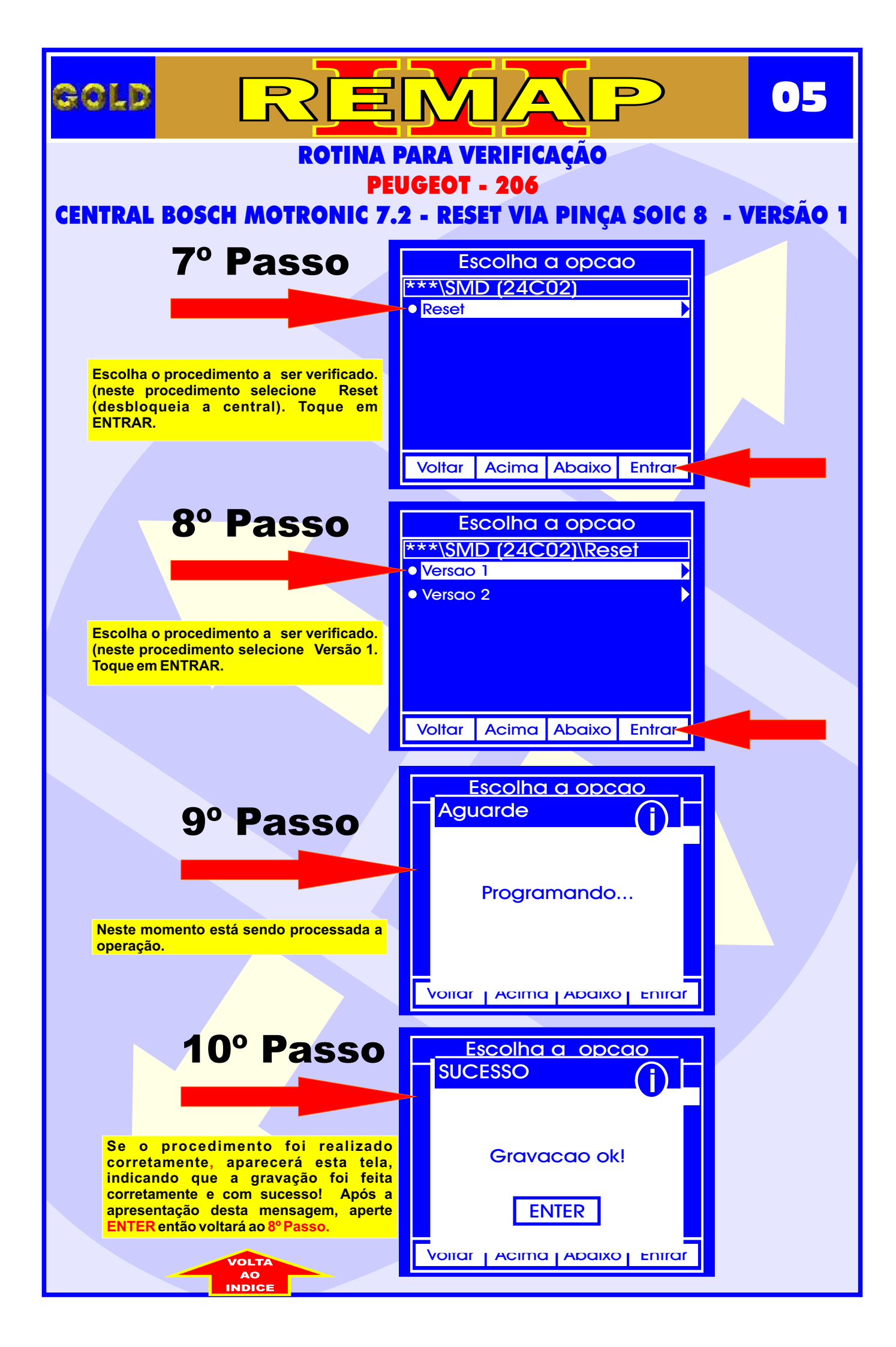

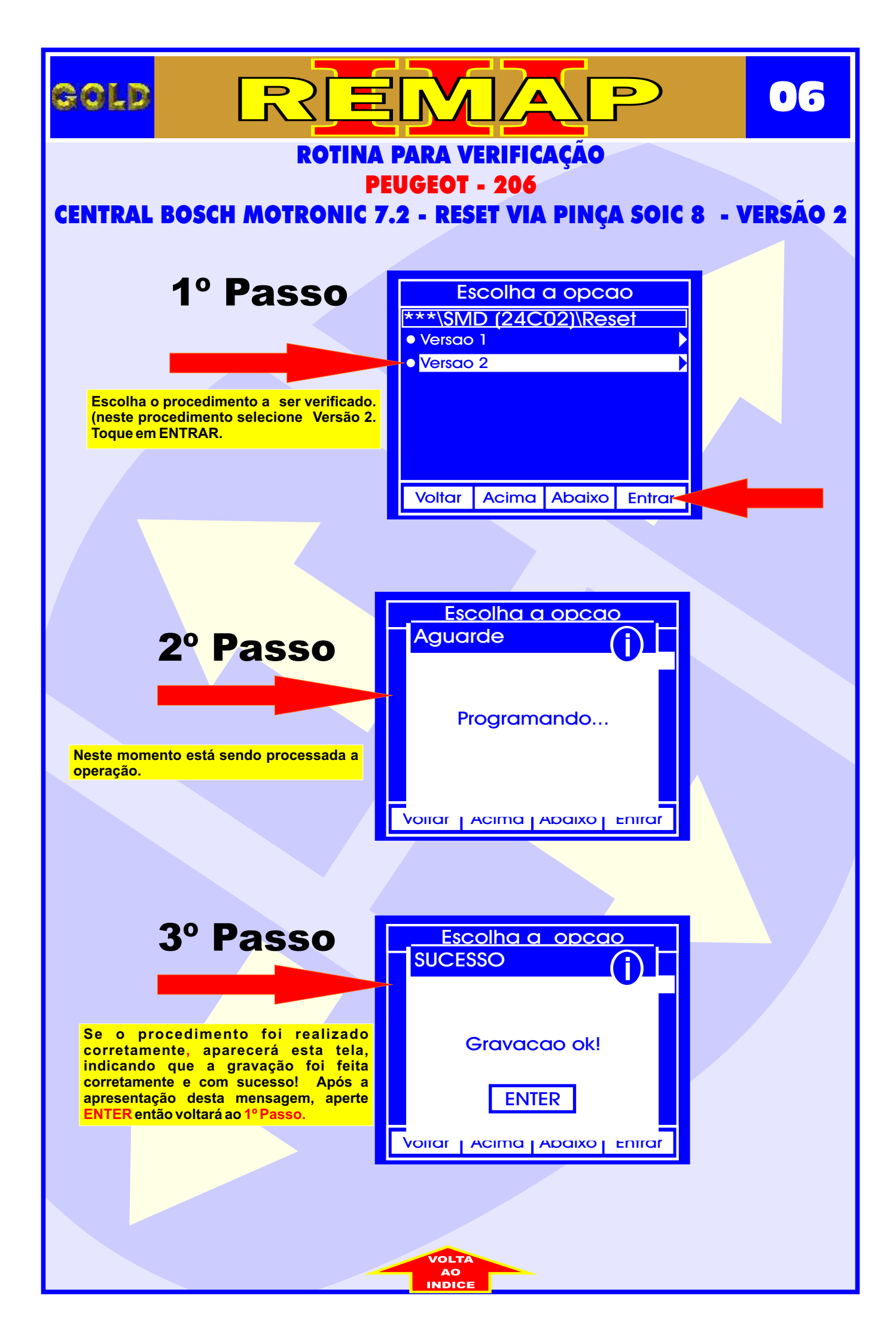

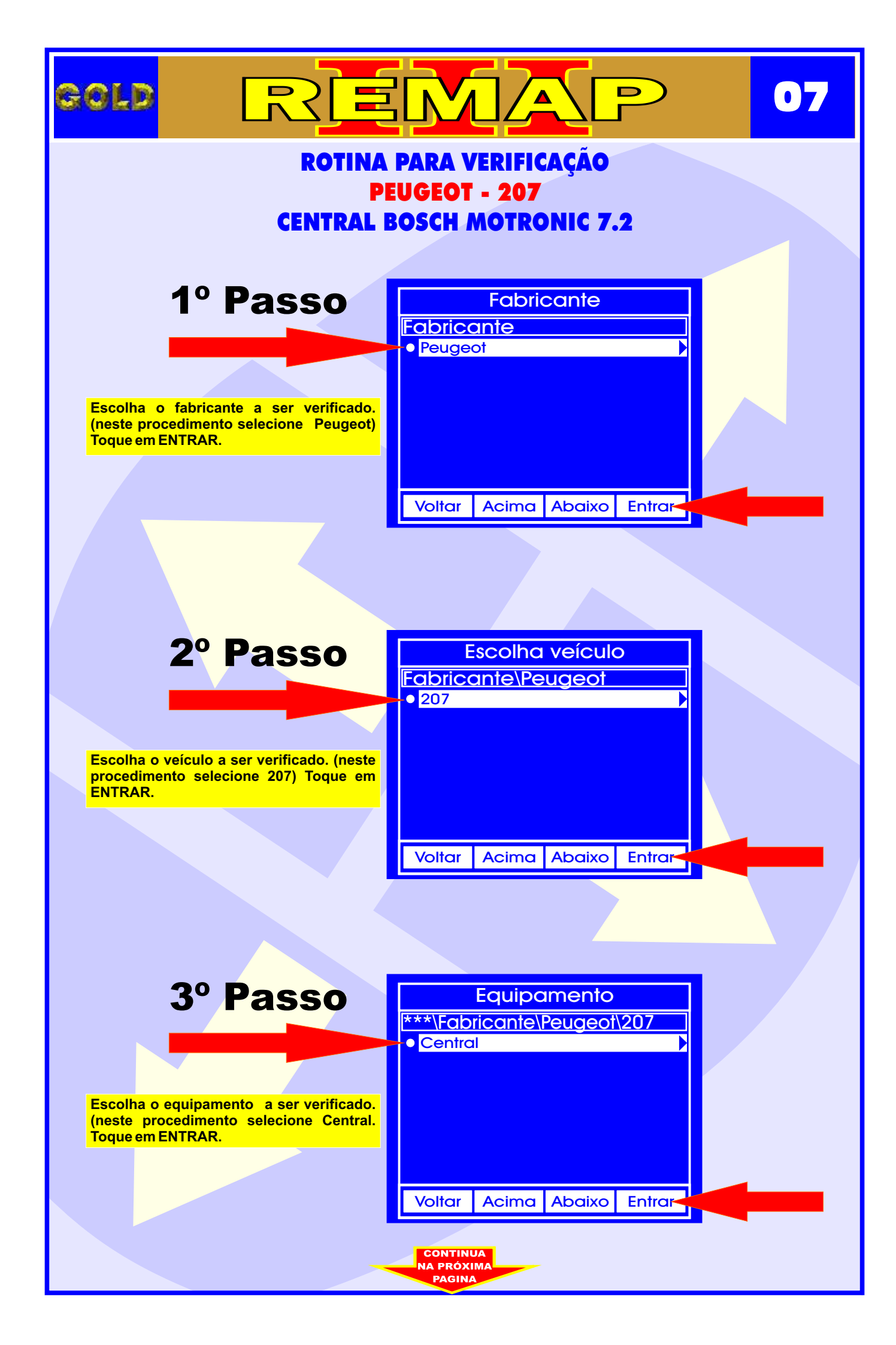

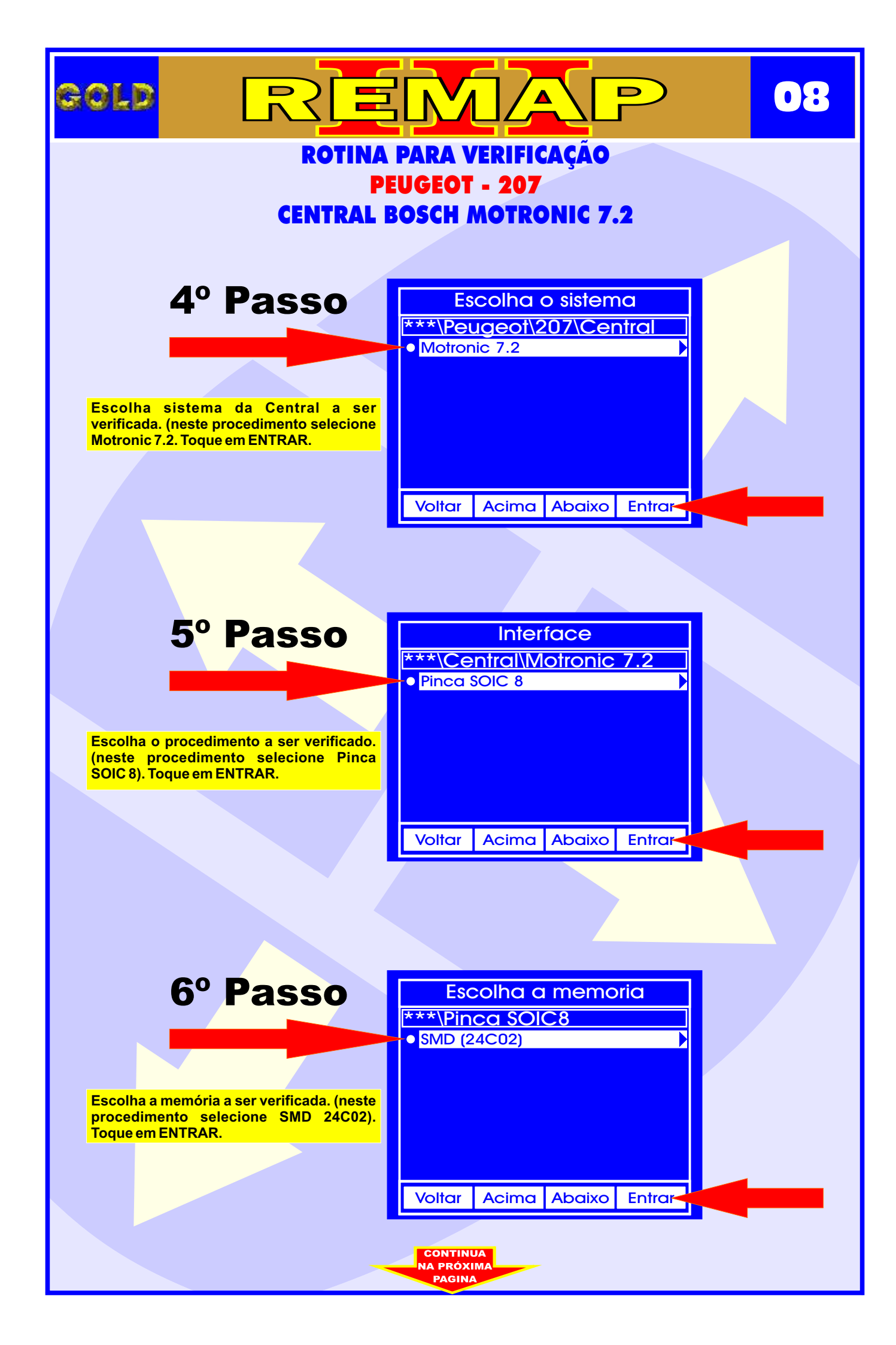

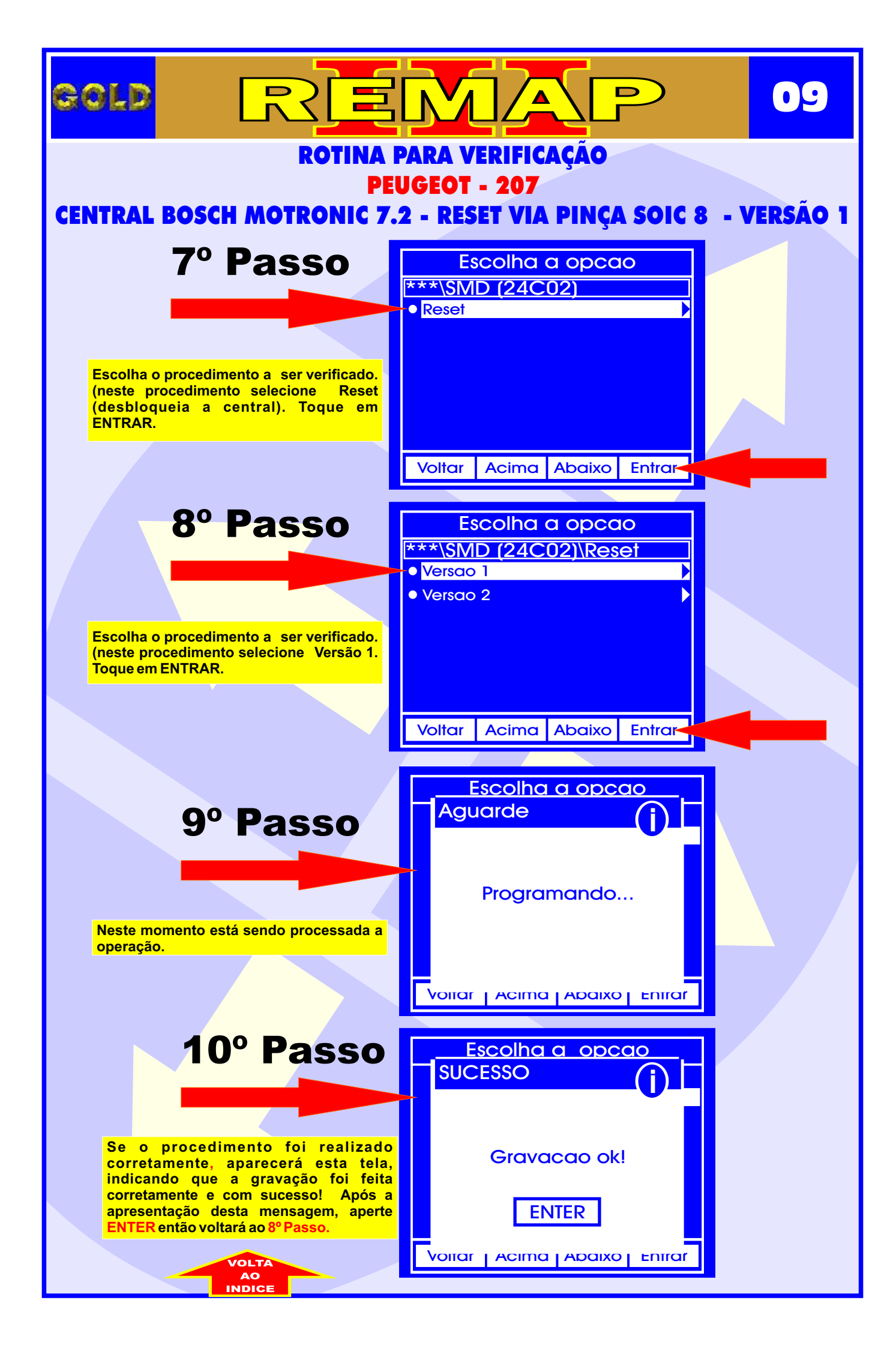

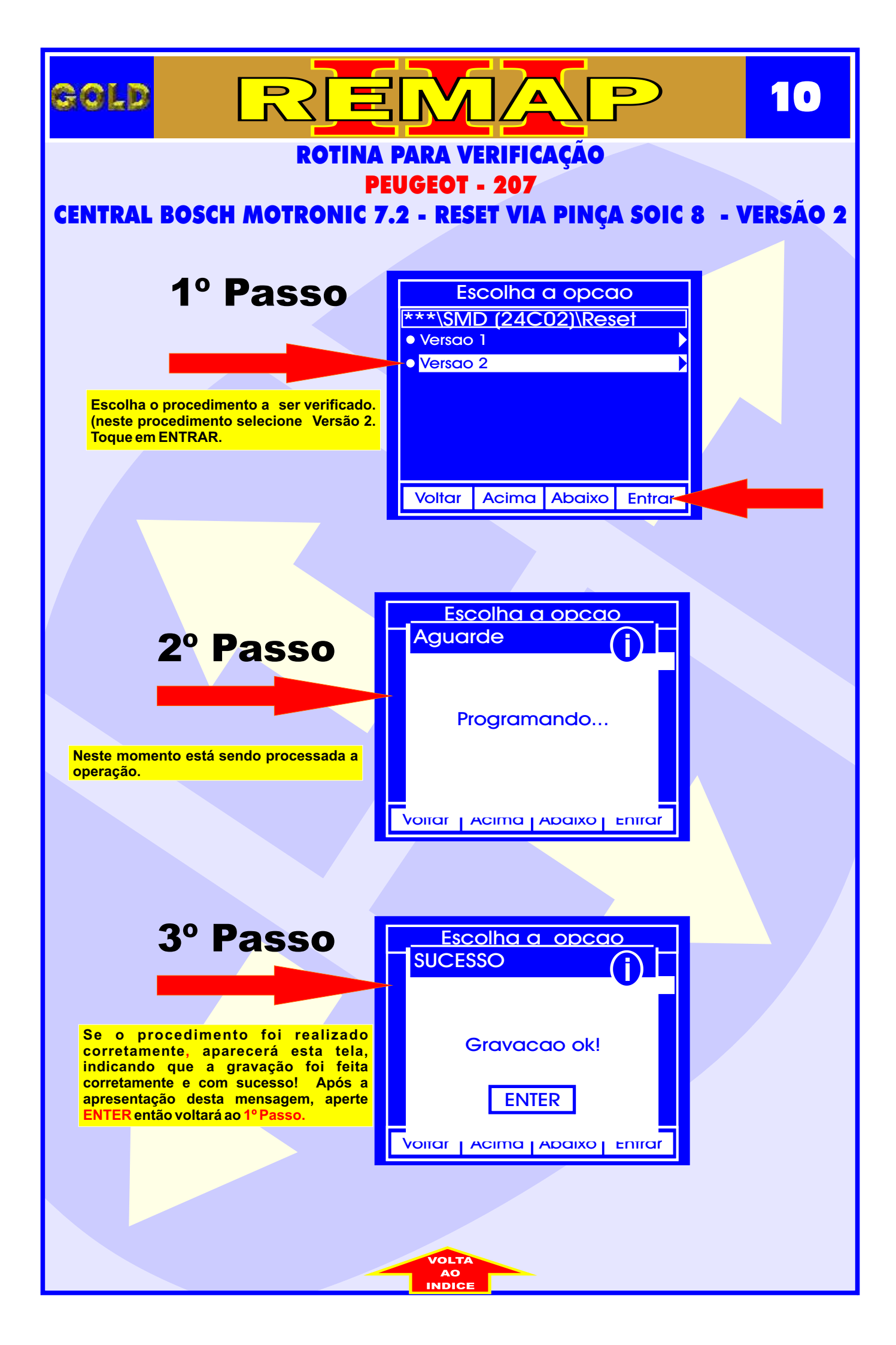

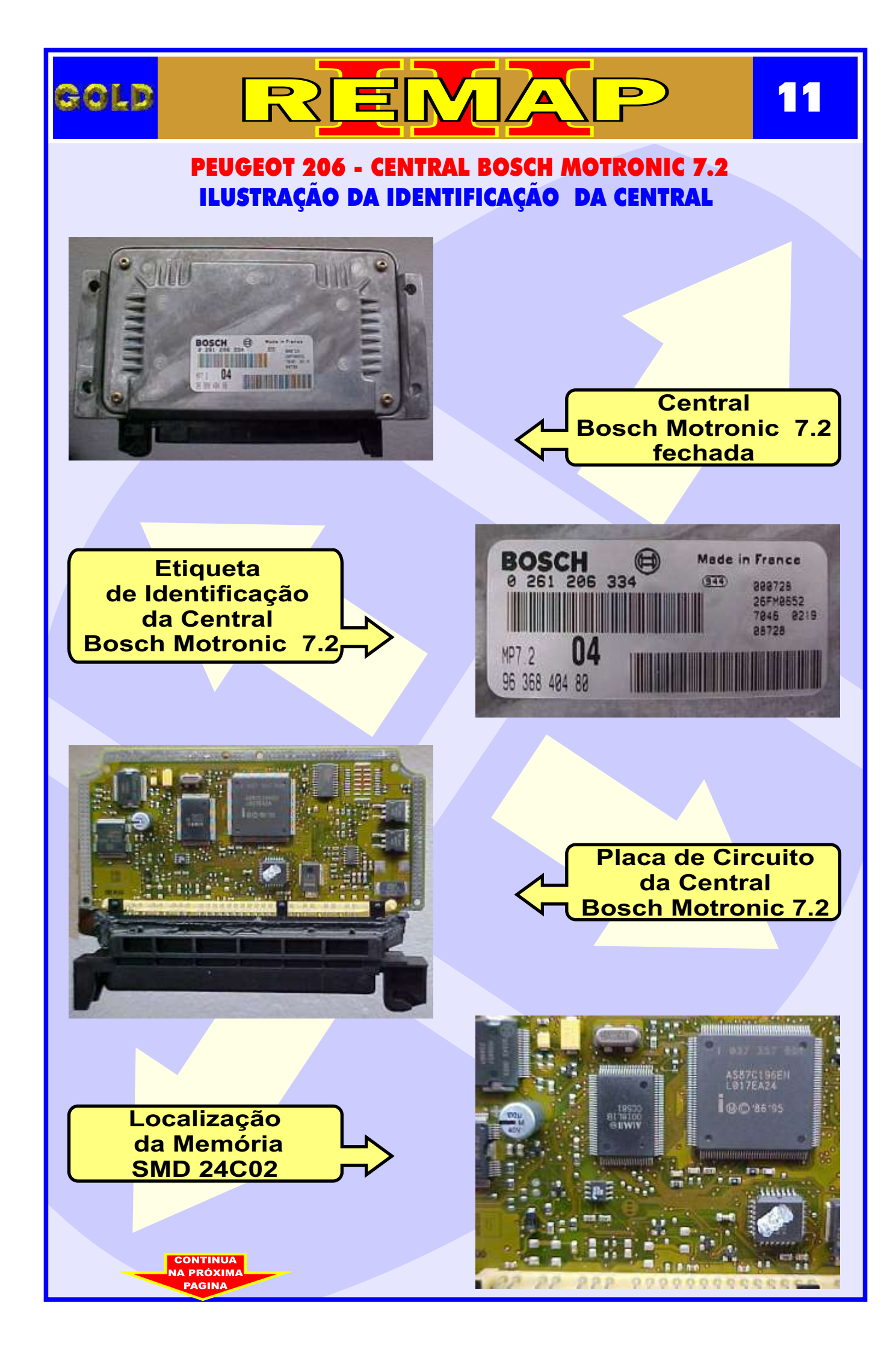

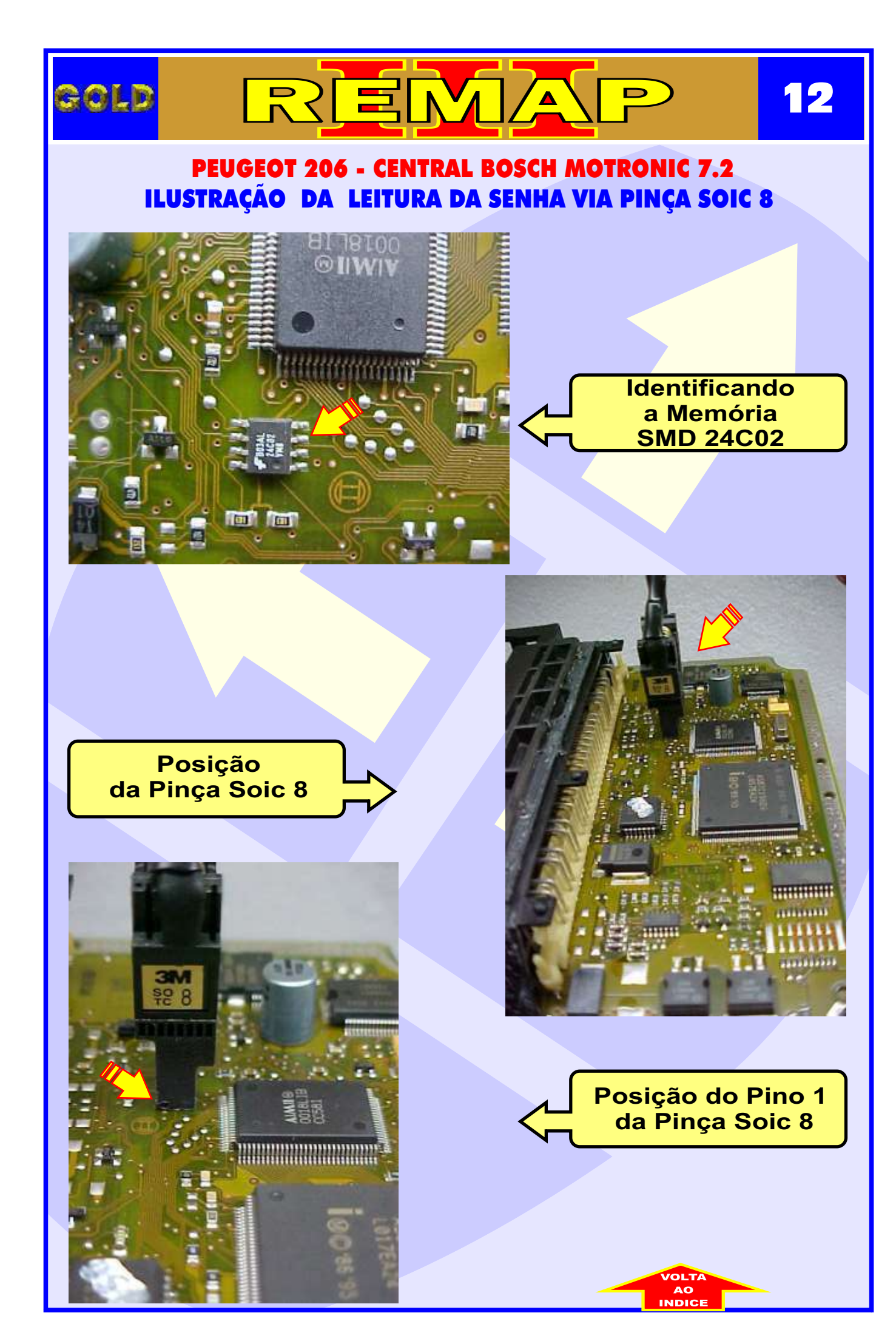